## Schedule an appointment with your

## RA, CD/RD or Area Coordinator

- 1. Download the Navigate App to your phone or access Navigate online
- 2. On the Student Homepage, select the Appointments link and click Schedule an Appointment to begin
- 3. Select the Reason for the appointment
  - > Residential Life
    - > Resident Assistant or
    - > Community/Residence Director or
    - > Area Coordinator
- 4. Continue to the Location
  - > Select a remote meeting (ResLife Zoom) or in-person (ResLife - In Person)
- 5. Choose the day and time that fits your schedule
- Review the appointment details, provide additional comments, and set email and/or text reminders for the appointment

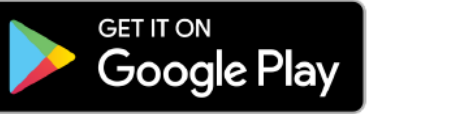

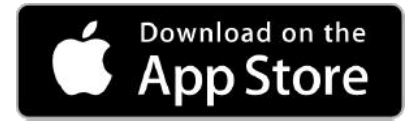

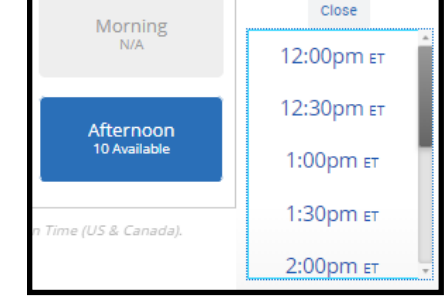

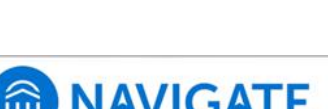

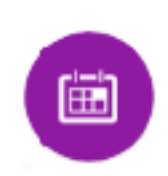

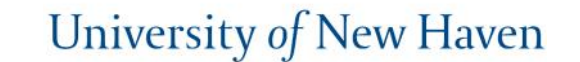

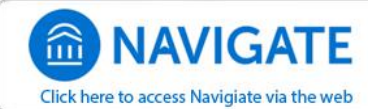

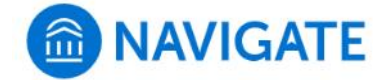